## Anleitung Shibboleth-Verfahren

(Bsp.: Springer E-Books)

> Von der Gesamtinfo aus dem Link folgen.

| Vollanzeige Katalog<br>Online-Katalog > Erweiterte Suche > Trefferliste > Vollanzeige Katalog |                                                                                            |  |  |  |  |
|-----------------------------------------------------------------------------------------------|--------------------------------------------------------------------------------------------|--|--|--|--|
| Zurück Trefferliste Neue Suche Anfang Rückwärts Vorwärts Ende Beenden Hilfe                   |                                                                                            |  |  |  |  |
| Katalogangaben                                                                                |                                                                                            |  |  |  |  |
| Medienart                                                                                     | 📽 [E-Book]                                                                                 |  |  |  |  |
| Signatur                                                                                      | eBook Springer                                                                             |  |  |  |  |
| Autor                                                                                         | ➤ Stock-Homburg, Ruth                                                                      |  |  |  |  |
| Titel                                                                                         | Handbuch Strategisches Personalmanagement / herausgegeben von Ruth Stock-Homburg           |  |  |  |  |
| erschienen                                                                                    | Wiesbaden : Springer Gabler, 2013                                                          |  |  |  |  |
| Umfang / Seiten                                                                               | Online-Ressource (XIX, 685 S. 140 Abb, digital)                                            |  |  |  |  |
| Ausgabe                                                                                       | 2., überarb. u. erw. Aufl. 2013                                                            |  |  |  |  |
| Sprache                                                                                       | Deutsch                                                                                    |  |  |  |  |
| Land                                                                                          | Deutschland                                                                                |  |  |  |  |
| ISBN                                                                                          | 978-3-658-00431-6                                                                          |  |  |  |  |
| Nummer                                                                                        | 10.1007/978-3-658-00431-6 (Digital Object Identifier (DOI))<br>381838870 (SWB-Katalog Nr.) |  |  |  |  |
| Bibliographischer Zusammenhang                                                                | Druckausg.: Handbuch strategisches Personalmanagement / Ruth Stock-Homburg [Druckschrift]  |  |  |  |  |
| Schriftenreihe                                                                                | (SpringerLink)<br>(Bücher)                                                                 |  |  |  |  |
| Schlagwörter                                                                                  | Economics/Management Science                                                               |  |  |  |  |
| Schlagwortfolge                                                                               | Economics                                                                                  |  |  |  |  |
| Online Zugänge                                                                                |                                                                                            |  |  |  |  |
| Zugang URL                                                                                    |                                                                                            |  |  |  |  |
| Zum Online-Dokument                                                                           |                                                                                            |  |  |  |  |
| Zurück Trefferliste Neue Suche Anfang Rückwärts Vorwärts Ende Beenden Hilfe                   |                                                                                            |  |  |  |  |

- > Springer-Link öffnet sich.
- > Oben befindet sich der Login.

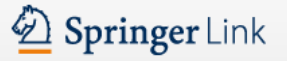

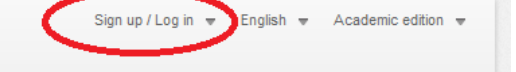

## Welcome back. Please log in.

| Email                              | Password            |
|------------------------------------|---------------------|
|                                    |                     |
| Log in                             | Forgotten password? |
| » Log in using a corporate account |                     |
| o Log in via Shibboleth or Athens  |                     |
| » Problems logging in?             |                     |

## Athens and Shibboleth login

Athens and Shibboleth allow you to log on to multiple web resources using the same credentials and be recognized as belonging to your parent organization. Please contact your librarian or administrator to find out if you can access this site using these systems.

| Log in via Athens       | Or, find your institution (via Shibboleth) |
|-------------------------|--------------------------------------------|
| Select your institution | Select your institution                    |
| Proceed to Athens       | Log in via Shibboleth                      |

> Wählen Sie im Dropdown-Menü die DHBW Stuttgart aus.

Or, find your institution (via Shibboleth)

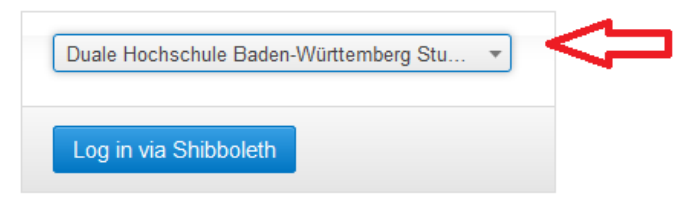

> Mit blauen Button bestätigen "Log in via Shibboleth"

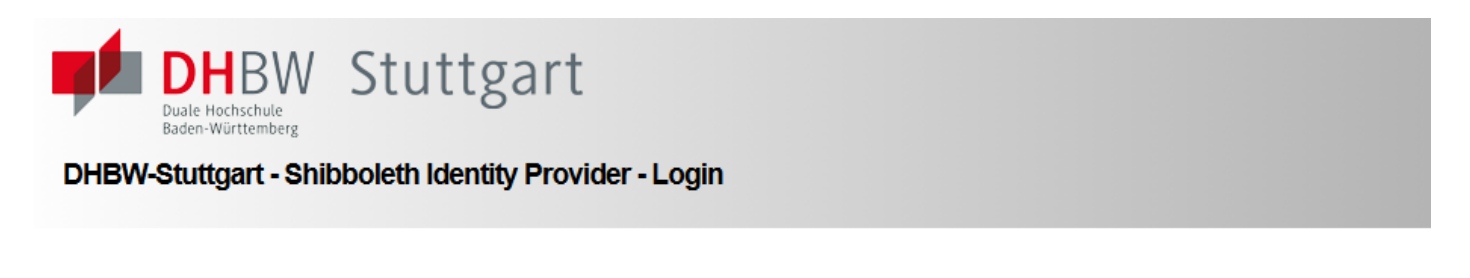

## Bitte geben Sie Ihre DHBW-Lehre-eMail-Adresse und Passwort ein um sich anzumelden bei: Springer SBM

Um diesen Dienst zu nutzen, müssen Sie sich authentifizieren. Bitte geben Sie daher Ihre DHBW-Lehre-eMail-Adresse und Passwort ein, d.h. username@lehre.dhbw-stuttgart.de für Stuttgart oder username@hb.dhbw-stuttgart.de für Horb

| DHBW-Lehre-eMail-Adresse |              |
|--------------------------|--------------|
| Passwort                 | <br>Anmelden |

- Bitte melden Sie sich mit Ihrer Lehre-eMail-Adresse an.
- Sie sind nun ca. 2 Stunden von Ihrem PC aus eingeloggt und können sich in dieser Zeit alle E-Books von Springer im Bibliothekskatalog der DHBW Stuttgart runterladen.